## Ohjeet etäkoulutukseen osallistumiseen GoToWebinar – palvelussa

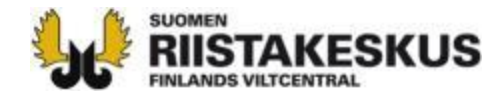

## Ensin ilmoittaudutaan osallistujaksi

| Viest                                                                                                    | it                                                                                                    | Lähetä viesti                                                                                                    |  |
|----------------------------------------------------------------------------------------------------|----------------------------------------------------------------------------------------------------|----------------------------------------------------------------------------------------------------|--|
| *                                                                                                    | <ul> <li>Edellinen Siv</li> <li>Pohjanmaan metsästyksenjohtajakoulutukset</li> <li>Lähettäjä: Suomen riistakeskus</li> <li>Vastaanottaja organisaatio(t):         <ul> <li>Suomen riistakeskus, Pohjanmaa</li> </ul> </li> <li>Vastaanottajien tehtävä(t):             <ul> <li>Seuran yhteyshenkilö</li> <li>Metsästyksenjohtaja</li> </ul> </li> </ul> | Klikkaa ilmoittautumislinkkiä Oma riista –<br>viestissä, tapahtumahaussa tai sähköpostissa<br>Tämän voit tehdä milloin tahansa viestin<br>saatuasi ennen tilaisuuden alkua. |  |
| Hei Pohjanmaan metsästyksenjohtajat, pyyntiluvansaajat ja yhteyshenkilöt,<br>Tänä syksynä koronatilanteen takia Suomen riistakeskus ei järjestä fyysisiä metsästy<br>pidetään etänä käyttäen uutta GoToWebinar-palvelua. Koulutuksia on 4 kpl, joissa k<br>riistan hirvieläintiedon käytöstä, verotussuunnittelusta sekä hirvieläintavoitteist<br>kiinnostuneet, mutta ainakin metsästyksenjohtajien ja luvanhakijoiden olisi hyvä osal<br>Koulutusaiankohdat ovat seuraavat: |                                                                                                    | Osallistumiseen tarvitset internetyhteyden ja tietokoneen, tabletin tai älypuhelimen.                                                                                       |  |
| Keskiviikko<br>Maananta<br>Torstai 17.<br>Keskiviikko                                                                                                    | 9.9.2020 klo 19:00<br>14.9.2020 klo 19:00<br>9.2020 klo 18:00<br>9.23.9.2020 klo 18:00                                                                                                    | S                                                                                                    |  |
| Koulutuksi<br>mihin kou<br>muistutusi                                                                                                    | in pääset ilmoittautumaan klikkaamalla oheista linkkiä https://attend<br>Ilutukseen osallistut. Rekisteröitymisen jälkeen saat sä <mark>hköpostiisi vah</mark><br>viestin.                                                                                                    | ee.gotowebinar.com/rt/7561972992930757645. Rekisteröitymislomakkeessa valitse,<br>vistusviestin jossa on linkki koulutukseen Jäivää ennen koulutusta saat vielä             |  |
| Viestiä saa<br>Tervetuloa                                                                                                    | jakaa kaikille kiinnostuneille. Tämä viesti on toimitettu seurojen yhteysher<br>!<br>                                                                                                    | nkilöille ja tällä hetkellä nimetyille metsästyksenjohtajille.                                                                                                    |  |

INLANDS VILTCENTRAL

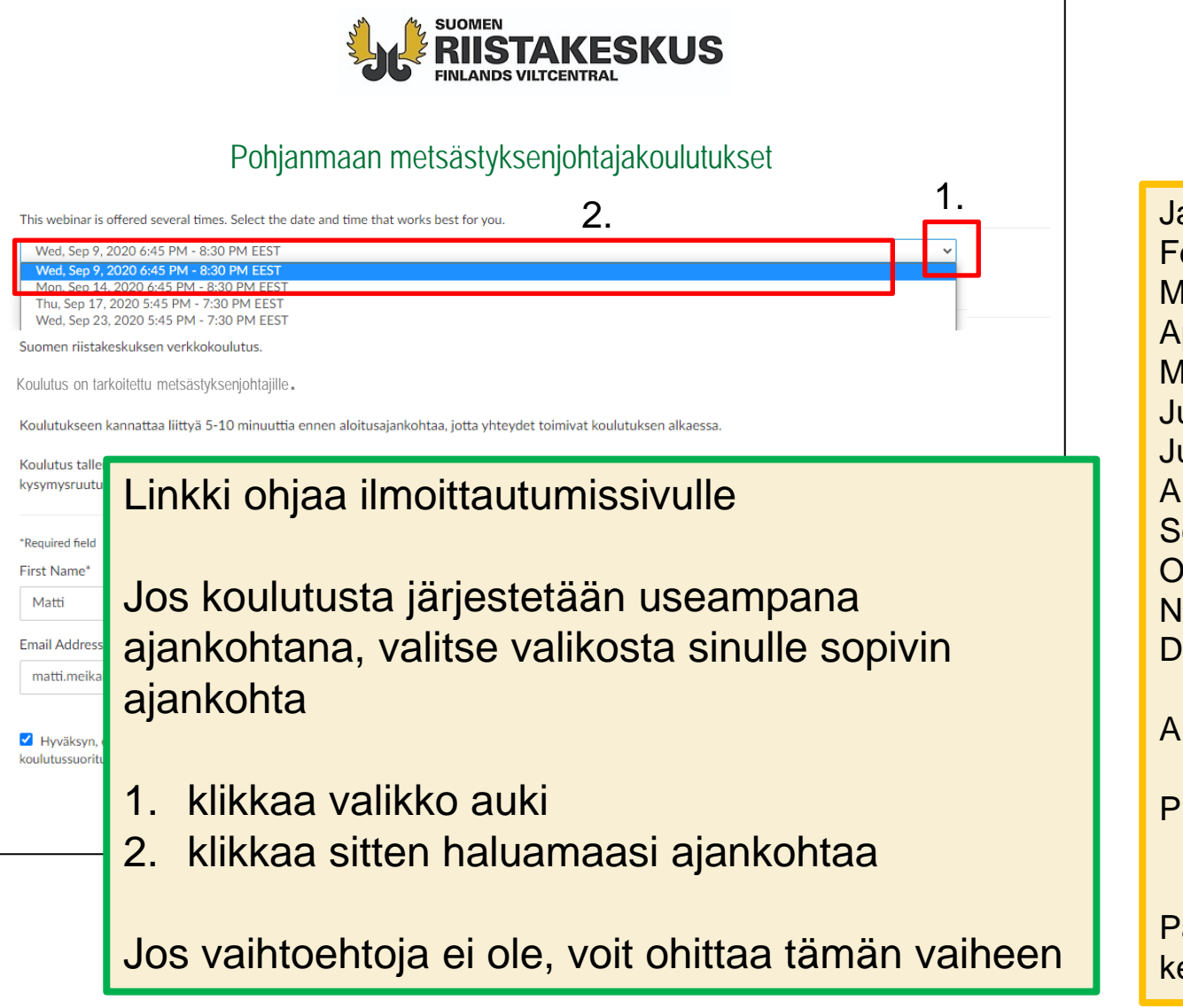

| Jan                                 | Tammikuu     |  |  |  |
|-------------------------------------|--------------|--|--|--|
| Feb                                 | Helmikuu     |  |  |  |
| Mar                                 | Maaliskuu    |  |  |  |
| Apr                                 | Huhtikuu     |  |  |  |
| May                                 | Toukokuu     |  |  |  |
| Jun                                 | Kesäkuu      |  |  |  |
| Jul                                 | Heinäkuu     |  |  |  |
| Aug                                 | Elokuu       |  |  |  |
| Sep                                 | Syyskuu      |  |  |  |
| Oct                                 | Lokakuu      |  |  |  |
| Nov                                 | Marraskuu    |  |  |  |
| Dec                                 | Joulukuu     |  |  |  |
|                                     |              |  |  |  |
| AM                                  | Kellonaika   |  |  |  |
|                                     | aamupäivällä |  |  |  |
| PM                                  | Kellonaika   |  |  |  |
|                                     | iltapäivällä |  |  |  |
| Palvelu käyttää 12 tunnin<br>kelloa |              |  |  |  |

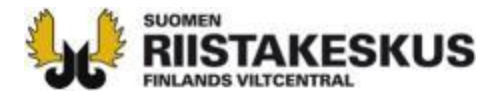

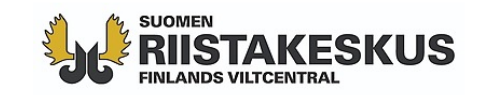

#### Pohjanmaan metsästyksenjohtajakoulut

| Fri, Aug 28, 2020                                                                                                | 9:00 AM - 9:45 AM EEST                                                                                                    |                                                                                                    |                                                                          |
|----------------------------------------------------------------------------------------------------|----------------------------------------------------------------------------------------------------|----------------------------------------------------------------------------------------------------|--------------------------------------------------------------------------|
| Show in My Time                                                                                                  | Zone                                                                                                    |                                                                                                    |                                                                          |
| Suomen riistakesk                                                                                                | kuksen verkkokoulutus.                                                                                                    |                                                                                                    |                                                                          |
| Koulutus on tarke                                                                                                | oitettu metsästyksenjohtajille.                                                                                                    |                                                                                                    |                                                                          |
| Koulutukseen kar                                                                                                 | nnattaa liittyä 5-10 minuuttia ennen aloitusaja                                                                                                    | nkohtaa, jotta yhteydet toimivat koi                                                                        | ulutuksen alkaessa.                                                      |
| Koulutus tallenne<br>kysymysruutuun t                                                                            | taan ja tallenne toimitetaan jälkikäteen osallis<br>tai nostamalla virtuaalisen käden pystyyn, joll                                                    | tujille. Mikrofonit pidetään mykistet<br>oin henkilön mikki avataan ja kysym                                | ttyinä. Osallistujat voivat esittää ky<br>yksen voi esittää suullisesti. |
|                                                                                                    |                                                                                                    |                                                                                                    |                                                                          |
| *Required field<br>First Name*                                                                                   | Etunimi                                                                                                    | Last Name                                                                                                   | Sukunimi                                                                 |
| *Required field<br>First Name*<br>Matti                                                                          | Etunimi                                                                                                    | Last Nam<br>Meikälä                                                                                         | e* Sukunimi                                                              |
| *Required field<br>First Name*<br>Matti<br>Email Address*                                                        | Etunimi<br>Sähköpostiosoite                                                                                                    | Last Name<br>Meikälä                                                                                        | e* Sukunimi                                                              |
| *Required field<br>First Name*<br>Matti<br>Email Address*<br>matti.meikalaini                                    | Etunimi<br>Sähköpostiosoite                                                                                                    | Last Name<br>Meikälä                                                                                        | e* Sukunimi                                                              |
| *Required field<br>First Name*<br>Matti<br>Email Address*<br>matti.meikalaine                                    | Etunimi<br>Sähköpostiosoite                                                                                                    | Last Nam<br>Meikälä                                                                                         | e* Sukunimi                                                              |
| *Required field<br>First Name*<br>Matti<br>Email Address*<br>matti.meikalain                                     | Etunimi<br>Sähköpostiosoite<br>en@gmail.com                                                                                                    | Last Name<br>Meikälä                                                                                        | e* <b>Sukunimi</b><br>iinen<br>kousjärjestelyjä varten, tallenteiden lä  |
| *Required field<br>First Name*<br>Matti<br>Email Address*<br>matti.meikalainu<br>Huväksyn, että<br>ussuorituster | Etunimi<br>Sähköpostiosoite<br>en@gmail.com<br>annettuja henkilötietoja käytetään Suomen riista<br>n siirtämiseksi Oma riista -palveluun. Henkilötieto | Last Name<br>Meikälä<br>keskuksen koulutus-, seminaari- ja kok<br>oja ei luovuteta ulkopuolisille tahoille. | e* <b>Sukunimi</b><br>iinen<br>kousjärjestelyjä varten, tallenteiden läi |
| *Required field<br>First Name*<br>Matti<br>Email Address*<br>matti.meikalaind                                    | Etunimi<br>Sähköpostiosoite<br>en@gmail.com<br>annettuja henkilötietoja käytetään Suomen riista<br>n siirtämiseksi Oma riista -palveluun. Henkilötiet  | Last Nam<br>Meikälä<br>keskuksen koulutus-, seminaari- ja kok<br>oja ei luovuteta ulkopuolisille tahoille.  | e* <b>Sukunimi</b><br>iinen<br>xousjärjestelyjä varten, tallenteiden läl |

- Kirjoita oma etunimi, sukunimi ja sähköpostiosoite (pyydettäessä metsästäjänumero)
- 2. Klikkaa ruutua, jolla annat hyväksynnän syöttämiesi tietojen käyttämiseen. Niitä tarvitaan, jotta sinulle voidaan lähettää varsinainen kutsu webinaariin. Julkisten hallintotehtävien koulutukseen ilmoittauduttaessa pitää kirjoittaa myös metsästäjänumero, jotta osallistuminen voidaan kirjata oikealle henkilölle
- 3. Klikkaa nappia "Register"

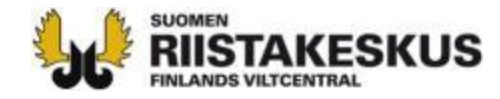

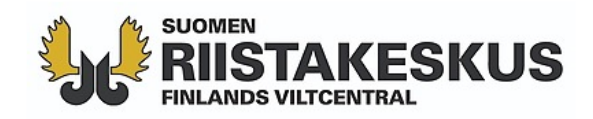

#### You're Registered!

#### Pohjanmaan metsästyksenjohtajakoulutukset

Fri, Aug 28, 2020 9:00 AM - 9:45 AM EEST

Add to Calendar

At the time above, join the webinar.

Before joining, be sure to check system requirements to avoid any connection issues.

A confirmation email with information on how to join the webinar has been sent to you.

Questions or Comments? Contact: marko.mikkola@riista.fi

To Cancel this Registration

You may cancel your registration at any time.

Nyt olet ilmoittautunut osallistujaksi. Voit sulkea sivun.

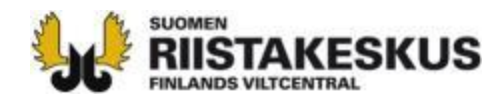

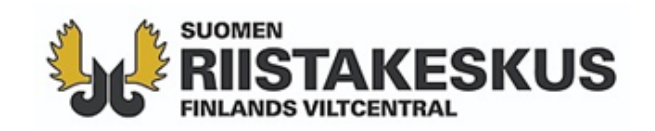

Thank you for registering for "Perehdytys Citrix GoToWebinarin käy

Suomen riistakeskuksen verkkokoulutus.

Koulutus on tarkoitettu henkilöstölle uuteen sovellukseen tutustumi:

Koulutukseen kannattaa liittyä 5-10 minuuttia ennen aloitusajankoh toimivat koulutuksen alkaessa.

Koulutus tallennetaan ja tallenne toimitetaan jälkikäteen osallistujille mykistettyinä. Osallistujat voivat esittää kysymyksiä kirjoittamalla ky nostamalla virtuaalisen käden pystyyn, jolloin henkilön mikki avataa esittää suullisesti.

Olet ilmoittautunut perehdytyskoulutukseen onnistuneesti. Koulutus 9:00

Please send your questions, comments and feedback to: marko.mi

#### How To Join The Webinar

Fri, Aug 28, 2020 9:00 AM - 9:45 AM EEST

Add to Calendar: Outlook® Calendar | Google Calendar™ | iCal®

1. Click the link to join the webinar at the specified time and da

Join Webinar

Sähköpostiisi tulee viesti, jossa olevasta linkistä pääset osallistumaan koulutukseen. Tuntia ennen webinaaria tulee samansisältöinen muistutusviesti.

Klikkaa "Join Webinar" -nappia noin 5-10 minuuttia ennen ilmoitettua alkamisaikaa. Ensimmäisellä kerralla voi klikata vähän aiemmin, jotta ehtii asentaa tarvittavan sovelluksen.

Jos haluat perua ilmoittautumisesi, voit tehdä sen klikkaamalla viestin lopussa olevaa sinistä "cancel your registration" –tekstiä (ei näy tässä kuvassa)

Note: This link should not be shared with others; it is unique to yo

Before joining, be sure to check system requirements to avoid any connection issues.

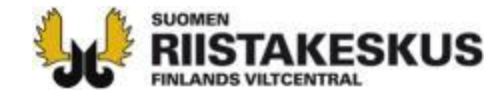

### Asennetaan tarvittava sovellus

Trying to launch GoToWebinar
 Click Open link if prompted by your browser.
 I.
 If GoToWebinar does not automatically laune
 Questions about joining? Get support
 Internetsivulle. Ensimmäiseellä kerralla
 pitää assentaa GoToWebinar –
 sovellus.
 Sovellus.
 J.
 I.
 Idownload GoToWebinar
 I.
 I.
 Idownload GoToWebinar
 I.
 I.
 I.
 I.
 Idownload GoToWebinar
 I.
 I.
 I.
 Idownload GoToWebinar
 I.
 I.
 I.
 I.
 Idownload GoToWebinar
 I.
 I.
 I.
 I.
 Idownload GoToWebinar
 I.
 I.
 I.
 I.
 I.
 I.
 I.
 I.
 I.
 I.
 I.
 I.
 I.
 I.
 I.
 I.
 I.
 I.
 I.
 I.
 I.
 I.
 I.
 I.
 I.
 I.
 I.
 I.
 I.
 I.
 I.
 I.
 I.
 I.
 I.
 I.
 I.
 I.
 I.
 I.
 I.
 I.
 I.
 I.
 I.
 I.
 I.
 I.
 I.
 I.
 I.
 I.
 I.
 I.
 I.
 I.
 I.
 I.
 I.
 I.
 I.
 I.
 I.
 I.
 I.
 I.
 I.
 I.
 I.
 I.
 I.
 I.
 I.
 I.
 I.
 I.
 I.
 I.
 I.
 I.
 I.
 I.
 I.
 I.
 I.
 I.
 I.
 I.
 I.
 I.
 I.
 I.
 I.
 I.
 I.
 I.
 I.
 I.
 I.
 I.
 I.
 I.
 I.
 I.
 I.
 I.
 I.
 I.
 I.
 I.
 I.
 I.
 I.
 I.
 I.
 I.
 I.
 I.
 I.
 I.
 I.
 I.
 I.
 I.
 I.
 I.
 I.
 I.
 I.
 I.
 I.
 I.
 I.
 I.
 I.
 I.
 I.
 I.
 I.
 I.
 I.
 I.
 I.
 I.
 I.
 I.
 I.
 I.
 I.
 I.
 I.
 I.
 I.
 I.
 I.
 I.
 I.
 I.
 I.
 I.
 I.
 I.
 I.
 I.
 I.
 I.
 I.
 I.
 I.
 I.
 I.
 I.
 I.
 I.
 I.
 I.
 I.
 I.
 I.
 I.
 I.
 I.
 I.
 I.
 I.
 I.
 I.
 I.
 I.
 I.
 I.
 I.
 I.
 I.
 I.
 I.
 I.
 I.
 I.
 I.
 I.
 I.
 I.
 I.
 I.
 I.
 I.
 I.
 I.
 I.

- 1. Klikkaa "download GoToWebinar"
- 2. Klikkaa avautuvasta ikkunasta "Tallenna tiedosto"
- Klikkaa lataukset –ikonia latauksen valmistuttua (sijainti vaihtelee internetselainten välillä, Chromessa näytön alareunassa)
- 4. Klikkaa ladatun tiedoston nimeä
- 5. Salli tietokoneen asentaa sovellus

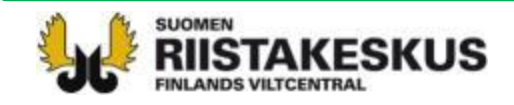

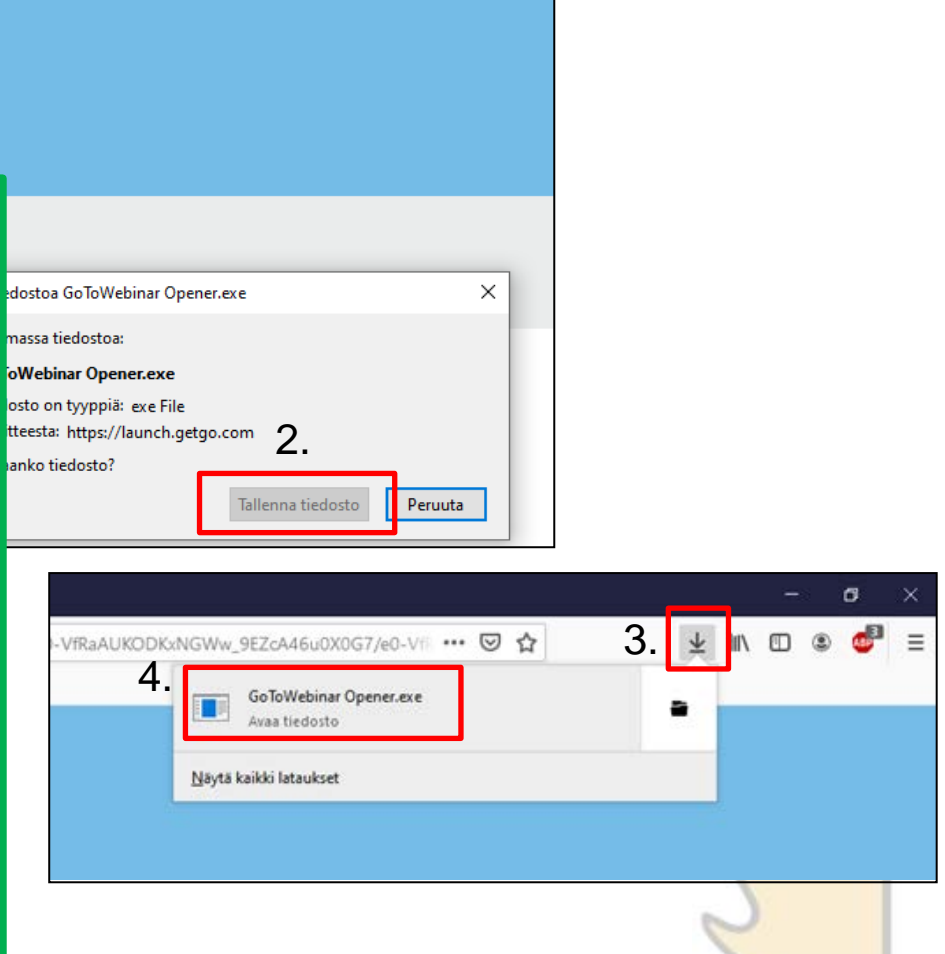

# Nyt päästään liittymään koulutukseen

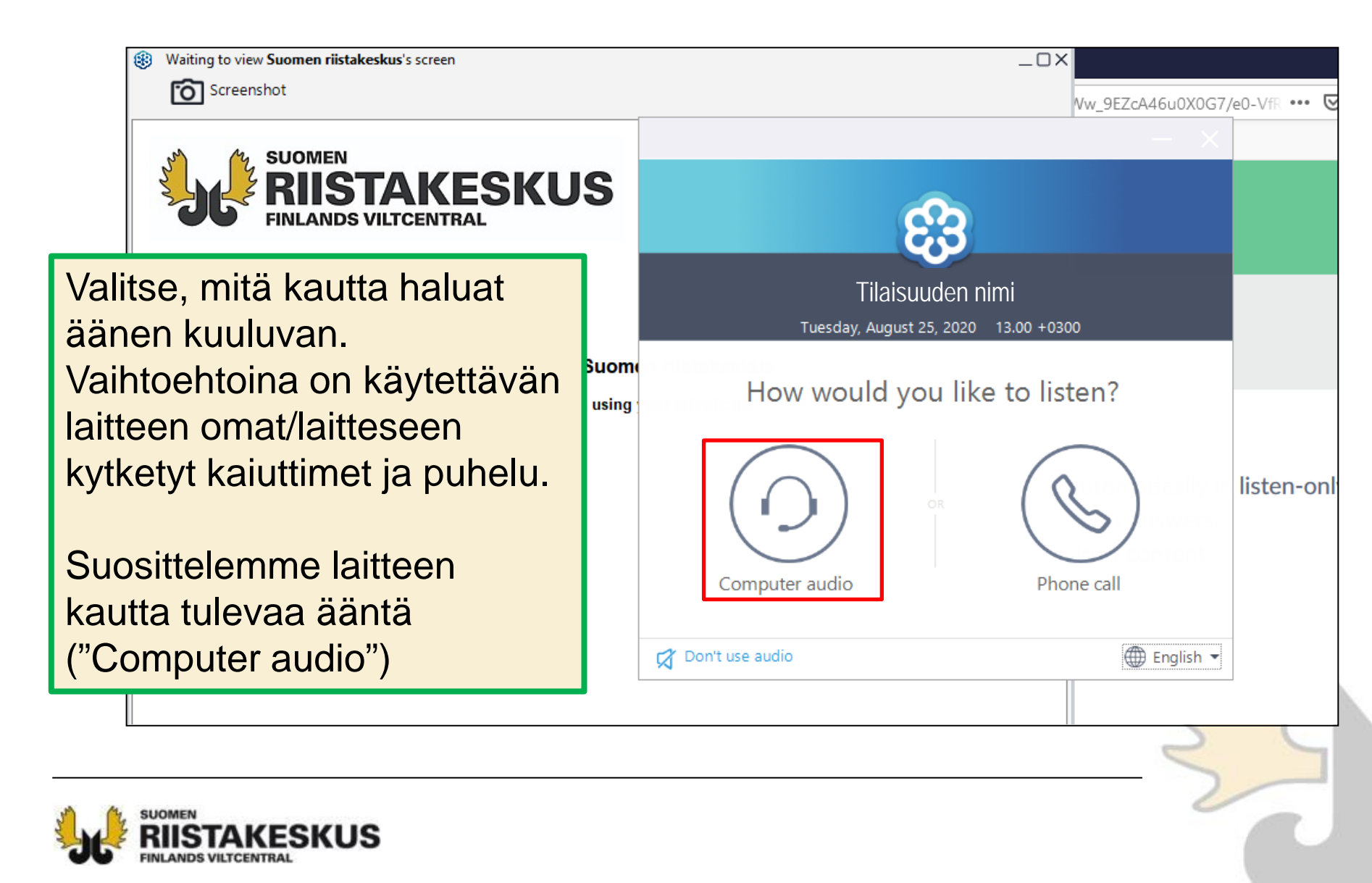

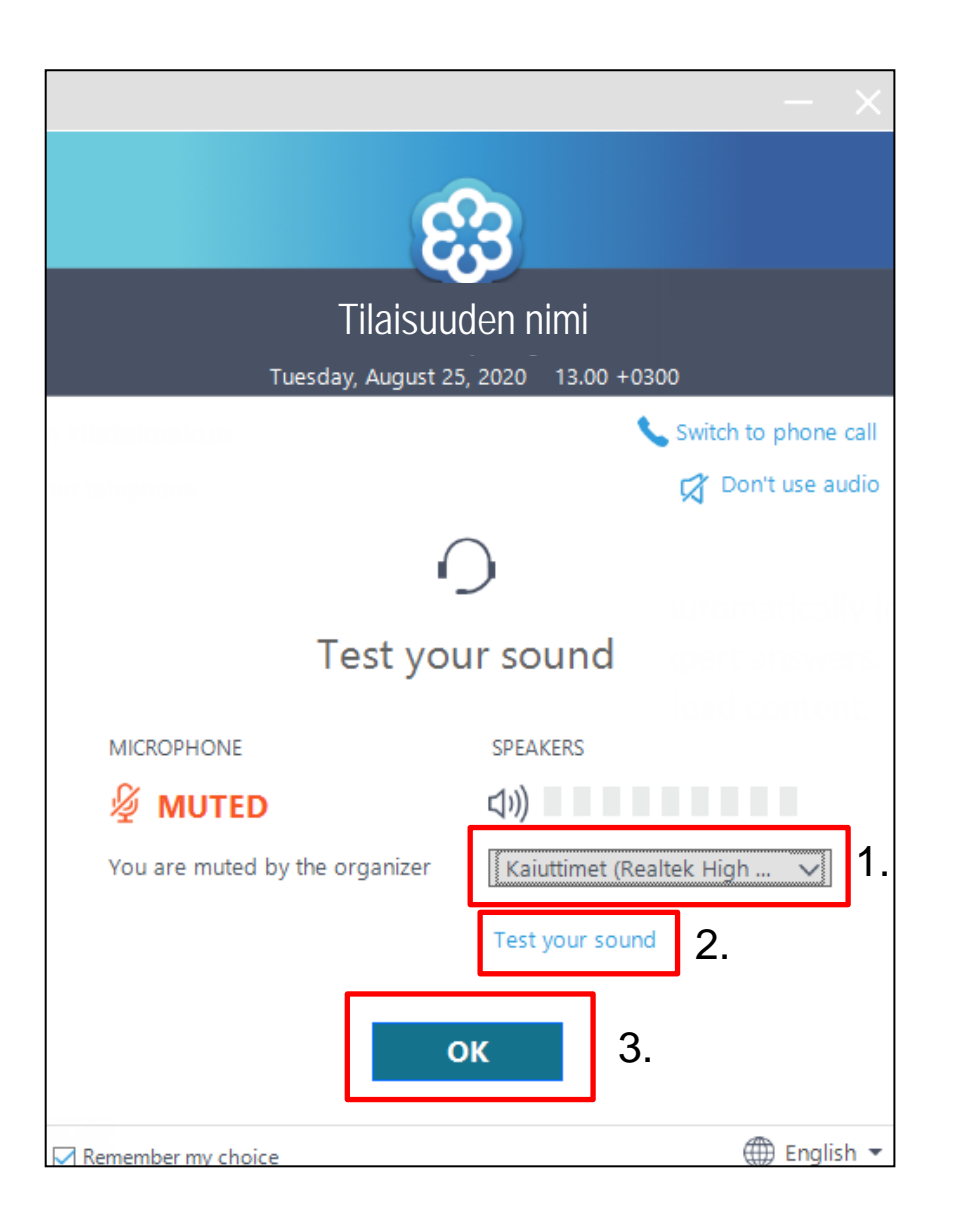

- Jos laitteessasi on useita kaiuttimia, voita valita valikosta, mitä niistä haluat käyttää
- Voit testata äänenvoimakkuutta klikkaamalla "Test your sound"
- 3. Klikkaa "OK", kun nämä ovat kunnossa

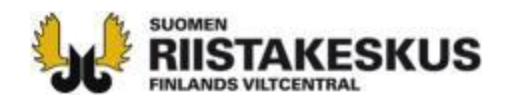

Waiting to view Suomen riistakeskus's screen

Talking:

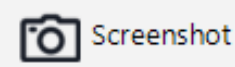

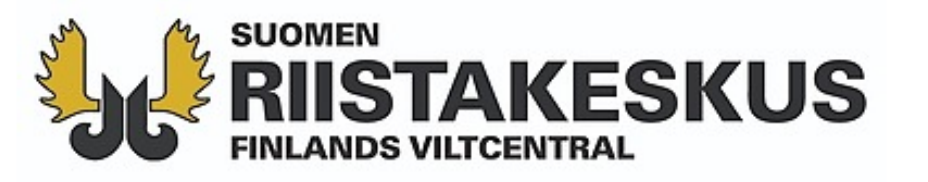

### Tilaisuuden nimi

#### Organizer: Suomen riistakeskus | Presenter: Suomen riistakeskus

Audio: Use your microphone and speakers (VoIP) or call in using your telephone.

United States: +1 (562) 247-8422 Access Code: 724-310-922 Audio PIN: 35208

Olet nyt odotustilassa. Webinaari alkaa, kun järjestäjä käynnistää sen. Odota rauhassa tilaisuuden alkua. \_ 🗆 X

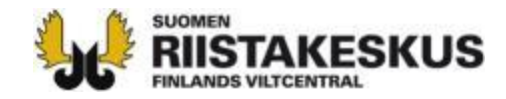

## Tärkeimmät toiminnot koulutuksen aikana

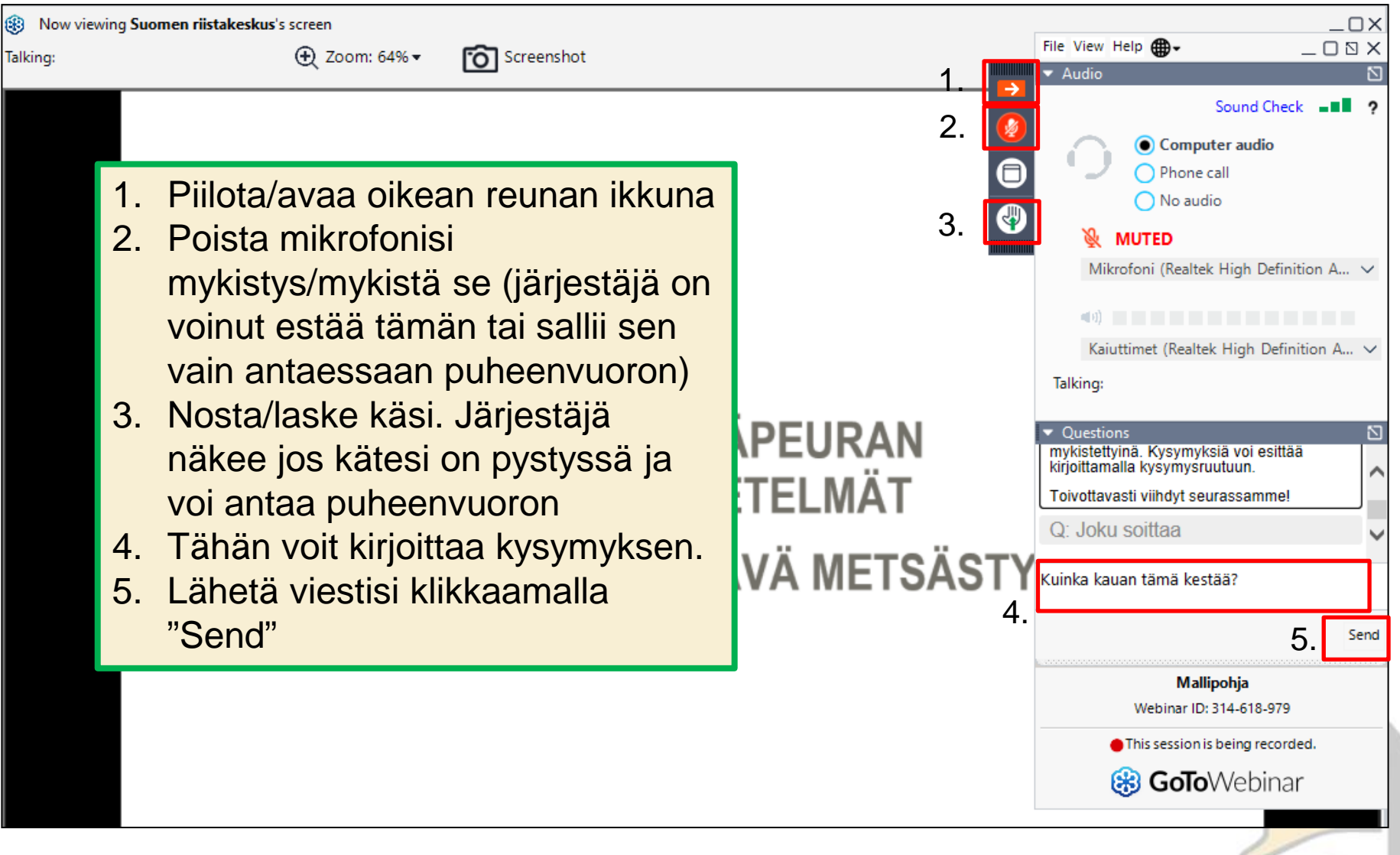

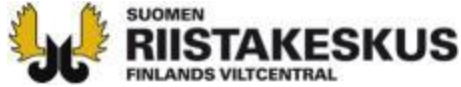

Poistuessasi saatat saada palautekyselyn. Vastaa kysymyksiin ja lähetä vastaukset klikkaamalla "Submit".

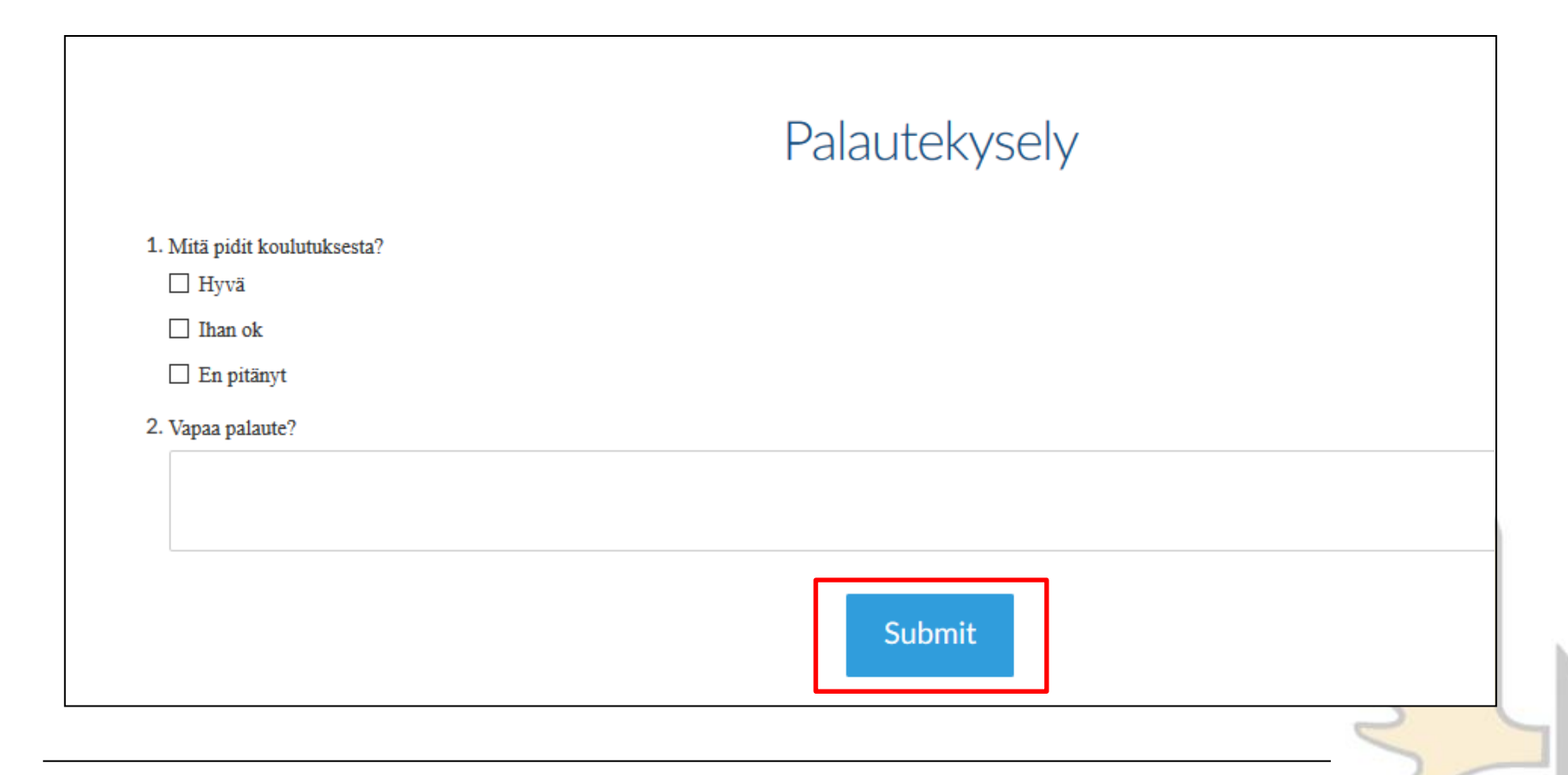

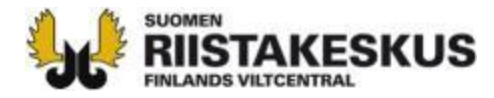